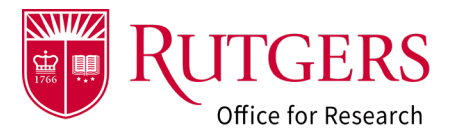

## Advanced Account Request

Use the **Update Project Status** activity to notify your Grants Specialist of the sponsor's intent to fund the project or the contracting party's intent to issue a partially executed agreement. The *initial* advance account request can only be made when the Funding Proposal (**FP**) is in the state of **Award Anticipated**.

See also: RAPSS-Funding Proposal (FP) Update Project Status Quick Guide.pdf

## Step 1: Locate the FP

From the **Dashboard**, locate the FP record in the **FP: Determination Required** tile:

See also: <u>RAPSS-General-Dashboard Quick</u> <u>Guide.pdf</u>

## Alternate method to locate the FP

From the **Grants** tab, locate the FP record in the **Award Anticipated** tile

# Step 2: Request Advance Account

The request may be initiated by anyone on the project team.

- PD/PI
- Mentor
- Department Pre-award Contact
- Department Post-award Contact
- Individuals granted Read/Edit access

From My Activities select Request Advance Account

| 1a<br>RESEARCHER<br>DASHBOARD                                                                                                    |                                             | Home                                                             |                                              |                       | Grant                    | S            |                                     | Awa                            |
|----------------------------------------------------------------------------------------------------|---------------------------------------------|------------------------------------------------------------------|----------------------------------------------|-----------------------|--------------------------|--------------|-------------------------------------|--------------------------------|
| RESEARCHER                                                                                                    | My Daebhoor                                 | 4                                                                |                                              |                       |                          |              |                                     |                                |
| DASHBOARD                                                                                                    | - Wy Dashboard                              | a                                                                | ring action. Home w                          | uill only one star    | or in your d             | aabbaar      | d ubon they are                     |                                |
| BAGIIBGAILB                                                                                                    | view the status of y                        | Your submission, av                                              | War C Custom Search F                        | Results - Work - I    | Microsoft Edge           | asiiDoan     | u when they are                     | specifically wait              |
|                                                                                                    | RAPSS+ Guidance                             | and Reference Mat                                                | teri 🗇 https://tes                           | t-rapss.rutger        | s.edu/eGrants            | /sd/Comr     | nonAdministratio                    | n/CustomSearch/Pa              |
| Create Funding Proposal                                                                                                    | Itome Poquirir                              | 1b                                                               | FP: Determina                                | ation Requi           | rea                      |              |                                     |                                |
|                                                                                                    | nems requiri                                | ig Acus                                                          | Filter by 🕑                                  | ID                    | PD/PI                    | Enter to     | ext to search fo                    | r                              |
| Create Agreement                                                                                                    | FP: Pending<br>Completion                   | FP:<br>Determination                                             | ID                                           | Name                  | First<br>Name            | Last<br>Name | Primary<br>Sponsor                  | Submitting<br>Department       |
| Upcoming Sponsor<br>Deadlines                                                                                                    | 7                                           | 1                                                                | FP00033651                                   | Example<br>Project #5 | Sandy                    | Doe (pi)     | National<br>Institutes of<br>Health | Chemistry and<br>Chemical Biol |
| Q Enter search terms to                                                                                                    |                                             |                                                                  | 1c                                           |                       |                          |              |                                     | 4 page 1                       |
| 5000000040                                                                                                    | Recently Viewed Pro                         | ojects My Subr                                                   | nise                                         |                       |                          |              |                                     |                                |
| Apr FP00033649                                                                                                    |                                             |                                                                  |                                              |                       |                          |              |                                     |                                |
| >> My Dashbo                                                                                                    | bard                                        | Home                                                             | ;                                            |                       | Gran                     | ts           |                                     | Av                             |
|                                                                                                    |                                             |                                                                  |                                              |                       |                          |              |                                     |                                |
| Create                                                                                                    | E                                           | Duciesta                                                         |                                              |                       | 19                       |              |                                     |                                |
| Create Funding Proposal                                                                                                    | Funding                                     | Projects                                                         |                                              |                       |                          |              |                                     |                                |
|                                                                                                    | FP - Draft                                  | FP -                                                             | FP - Specialis                               | st FP -               | Changes                  | FP - S       | Sponsor                             | FP - Status                    |
| RAPSS Support                                                                                                    |                                             | Department<br>Review                                             | Review                                       | Requ                  | ested                    | Revie        | 3W                                  | Confirmation                   |
| Custom Search Results - Work - Microsoft Edge                                                                                                    | (ad 10 <sup>°</sup> ann an Aidealaichteath  | a - Mustan Sauda Dana                                            | - 10                                         | dCountry on an        |                          | a contra de  | 010110547203218                     | - 0 ×                          |
| FP - Award Anticipated                                                                                                    | /su/commonsedministrati                     | onycostomsearchyrage                                             | sy search wisdits? save                      | usearch=com.          | weblidge.enc             | ity.Entity[c | 515210347392318                     | Help                           |
|                                                                                                    | Enter level to coarch (                     | or.                                                              |                                              | -                     |                          |              |                                     |                                |
|                                                                                                    | Enter text to search Ad                     | ministering                                                      | Principal Investig                           | ator Princi           | ipal Investig            | ator -       | s                                   | Export                         |
|                                                                                                    | Donsor School De                            | partment                                                         | First Name                                   | Last                  | lame                     | Pr           | oject state D                       | ate                            |
| FP00033651 Project #5 of Health                                                                                                    | SAS Ch                                      | emistry and<br>emical Biology                                    | Sandy                                        | Doe (                 | pi)                      | Av           | nticipated 1                        | 1/2023 Q<br>19 PM Q            |
| 1c                                                                                                    |                                             | 4 page 1                                                         | of 1 🕨                                       |                       |                          | _            |                                     | 0 / page                       |
| and the second second s |                                             |                                                                  |                                              |                       |                          |              |                                     |                                |
|                                                                                                    |                                             |                                                                  |                                              |                       |                          |              | -                                   | Close                          |
| 04-4-                                                                                                    | Europe D                                    |                                                                  | 200                                          |                       |                          |              |                                     |                                |
| State                                                                                                    | Example P                                   | roposal 0713                                                     | 323                                          |                       |                          |              |                                     |                                |
| vard Anticipated                                                                                                    |                                             |                                                                  |                                              |                       |                          |              |                                     |                                |
|                                                                                                    |                                             |                                                                  |                                              |                       |                          |              |                                     |                                |
| eps                                                                                                    | PROPO                                       | DSAL IN                                                          | IFORM/                                       | ATIO                  | N                        |              |                                     |                                |
| -F-                                                                                                    | SPECIALIS                                   | Tom Doo (St                                                      | opcialist 2)                                 |                       |                          |              |                                     |                                |
| v Funding Proposal                                                                                                    | DIRECT SP                                   | ONSOR: Natio                                                     | nal Institutes o                             | of Health             |                          |              |                                     |                                |
| •                                                                                                    | PERMISSIC                                   |                                                                  | GRANTED?                                     | Ves                   |                          |              |                                     |                                |
|                                                                                                    | ADMINISTE                                   | RING DEPT: C                                                     | Chemistry and                                | Chemical              | Biology                  |              |                                     |                                |
| Printer Version                                                                                                    | PD/PI: San                                  | dy Doe (PI)                                                      |                                              |                       |                          |              |                                     |                                |
| Printer Version                                                                                                    |                                             |                                                                  |                                              |                       |                          |              |                                     |                                |
| Printer Version                                                                                                    | PRE-AWAR                                    | D CONTACT:                                                       | Dave Doe (Dep                                | pt Admin)             |                          |              |                                     |                                |
| Printer Version                                                                                                    | PRE-AWAR<br>POST-AWA<br>SE424 LINK          | D CONTACT: I<br>RD CONTACT:                                      | Dave Doe (Dep                                | pt Admin)             |                          |              |                                     |                                |
| Printer Version                                                                                                    | PRE-AWAR<br>POST-AWA<br>SF424 LINH          | D CONTACT: 1<br>RD CONTACT:<br>K: SF-4240000                     | Dave Doe (Dep<br>7561                        | pt Admin)             |                          |              |                                     |                                |
| Printer Version<br>fiew Differences<br>te New Agreement                                                                                                    | PRE-AWAR<br>POST-AWA<br>SF424 LINF          | D CONTACT: 1<br>RD CONTACT:<br>C SF-4240000                      | Dave Doe (Deg<br>7561                        | pt Admin)             |                          |              | Ļ                                   |                                |
| Printer Version<br>lew Differences<br>te New Agreement                                                                                                    | PRE-AWAR<br>POST-AWA<br>SF424 LINH          | D CONTACT: I<br>RD CONTACT:<br>SF-4240000                        | Dave Doe (De;<br>7561                        | ot Admin)             |                          |              | Ļ                                   |                                |
| Printer Version<br>fiew Differences<br>le New Agreement                                                                                                    | PRE-AWAR<br>POST-AWA<br>SF424 LINH          | D CONTACT: I<br>RD CONTACT:<br>(: SF-4240000)                    | Dave Doe (Dep<br>7561                        | pt Admin)             | •                        |              | <b>↓</b><br>•●                      |                                |
| Printer Version<br>iew Differences<br>te New Agreement<br>Revision (Supplement)                                                                                                    | PRE-AWAR<br>POST-AWA<br>SF424 LINH          | D CONTACT: I<br>RD CONTACT:<br>(: SF-4240000)                    | Dave Doe (Dep<br>7561                        | pt Admin)             | Sponsor                  |              | Avered                              |                                |
| Printer Version<br>frew Differences<br>te New Agreement<br>Revision (Supplement)                                                                                                    | PRE-AWAR<br>POST-AWA<br>SF424 LINH<br>Draft | D CONTACT: I<br>RD CONTACT:<br>SF-42400007                       | Dave Doe (Deg<br>7561<br>                    | ot Admin)             | Sponsor<br>Review        |              | Award<br>Anticipated                |                                |
| Printer Version<br>iew Differences<br>te New Agreement<br>Revision (Supplement)                                                                                                    | PRE-AWAR<br>POST-AWA<br>SF424 LINP<br>Draft | D CONTACT: I<br>RD CONTACT:<br>(: SF-4240000)<br>Dept.<br>Review | Dave Doe (Dep<br>7561<br>Specialis<br>Review | t f                   | Sponsor<br>Review        |              | Award<br>Anticipated                |                                |
| Printer Version<br>iew Differences<br>ie New Agreement<br>Revision (Supplement)<br>vities                                                                                                    | PRE-AWAR<br>POST-AWA<br>SF424 LINH<br>Draft | D CONTACT: I<br>RD CONTACT: I<br>SF-42400007<br>Dept.<br>Review  | Dave Doe (Deg<br>7561                        | t s                   | Sponsor<br>Review        |              | Award<br>Anticipated                |                                |
| Printer Version iew Differences ie New Agreement Revision (Supplement) vitties st Advance Account                                                                                                    | PRE-AWAR<br>POST-AWA<br>SF424 LINH<br>Draft | D CONTACT: I<br>RD CONTACT: I<br>SF-4240000:<br>Dept<br>Review   | Dave Doe (Deg<br>7561<br>Specialis<br>Review | t d Activity          | Sponsor<br>Review<br>Cor | nplianc      | Award<br>Anticipated                | ntact                          |

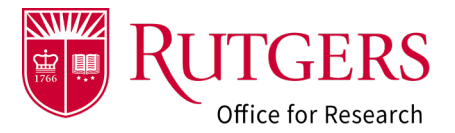

# Step 3: Provide the information and submit for approval.

Provide the information requested on the activity.

- **3a:** Ensure the project start and end dates are correct
- **3b:** Indicate if pre-award spending is required (must be in accordance with sponsor guidelines). If you are unsure, please consult with your grants specialist.
- **3c:** Indicate the number of accounts required and add the accounts. The number of accounts required **must** match the number of accounts listed.
- **3d:** Indicate the type of account to be established.
- **3e:** Leave the account numbers blank. RFS will assign them.
- 3f: Provide the chart of accounts information
- **3g:** Provide the F&A chart of accounts information
- 3h: Identify the Oracle PD/PI and Project Manager

Click **OK** to submit the request for approval. A notification will be sent to those individuals identified as department approvers and department administrators. It is up to local business practice who should review and approve the request.

#### Note:

If you receive this error message, the number of accounts listed does not agree with the number of accounts requested (**see 3c**).

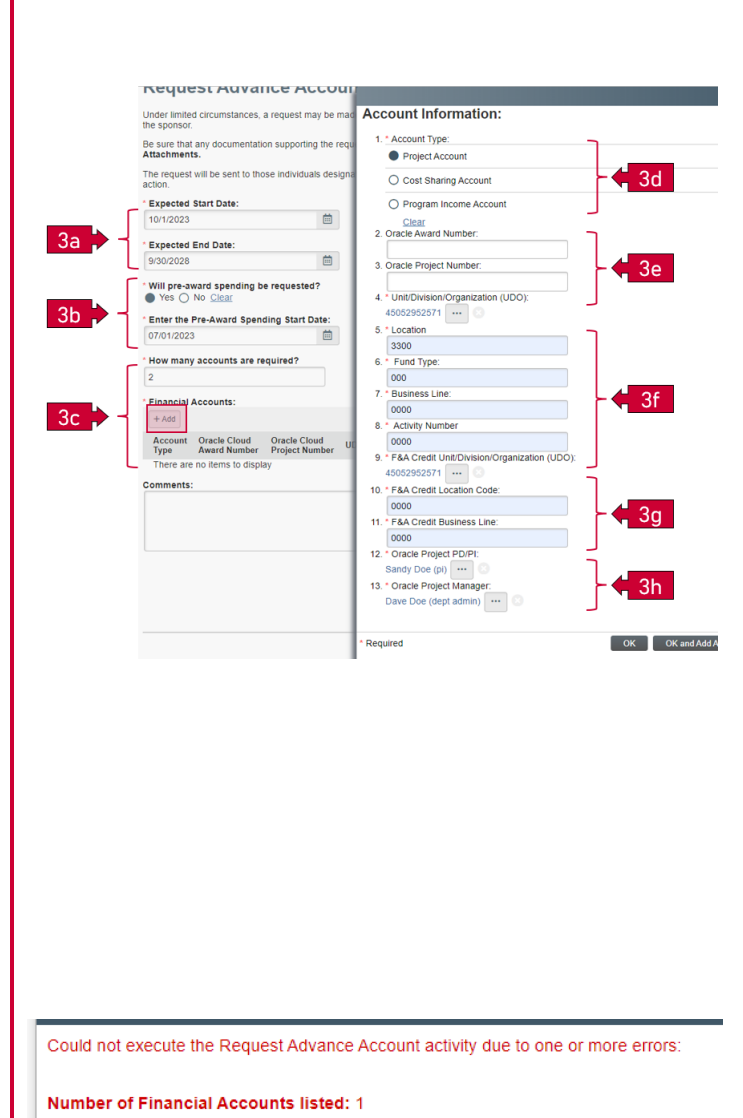

Number of Requested Accounts: 2

## Advanced Account Request Approval

The request may be approved by those individuals designated as:

- Department Administrator
- Department Approver

All individuals identified as such for the department will receive notification that there is a pending Advance Account Request to review and complete. **Local business practice should determine who is designated to review and approve the request** and who are the designated alternates. Only one individual is required to take action.

# Step 1: Click the link in the email

Click the link in the RAPSS email notification that you received to go directly to the record. If you are not logged into the system, you will be prompted to login with your Rutgers NetID first.

#### Alternate method to locate the FP

From the **Grants** tab, locate the FP record in the **FP:** Advance Account Requested tile

## Step 2: Review the request

Once in the record, click **View Funding Proposal** to review the information provided in the forms. The **History** tab displays a history of actions and taken up to this point. Documents related to the project may be reviewed in the **Attachments** tab. The remaining tabs contain additional information related to the project. If you have any questions regarding the review, the **Send Email** activity may be used to initiate an email to a member(s) of the project team. Initiating an email from within the system will record the comments related to the activity so they are visible to all. This will assist others, so they know any potential issues have been identified and addressed.

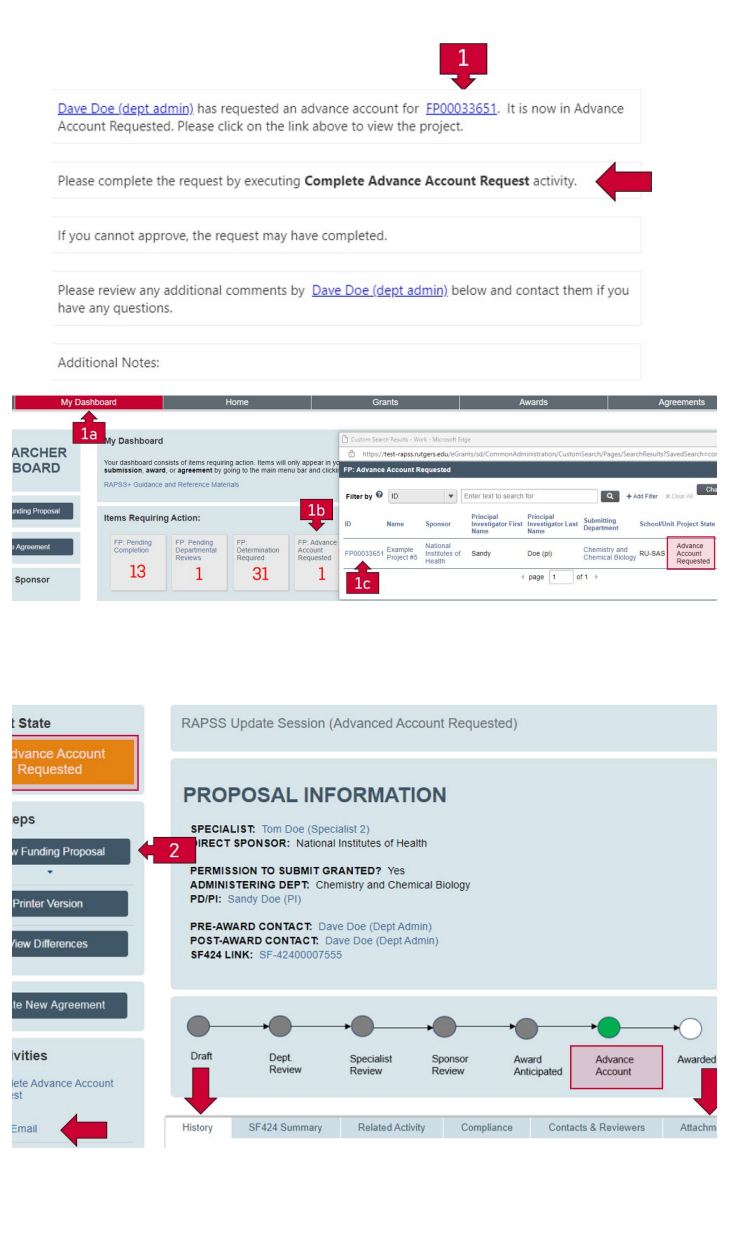

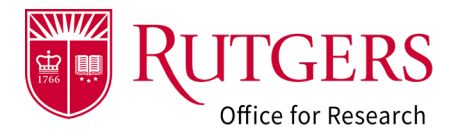

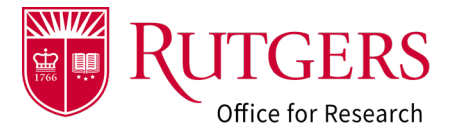

## Step 3: Complete the request

To finalize the request, click on the **Complete Advance Account Request** activity in the FP workspace.

Yes: Approving the request will complete the review and transition the FP to a state of **Advance Account**.

A notification will be sent to the pre-award setup team to begin processing the request.

No: Declining the request will leave the FP in a state of Award Anticipated, signifying you are electing to wait for the formal Notice of Award or fully executed agreement to be received.

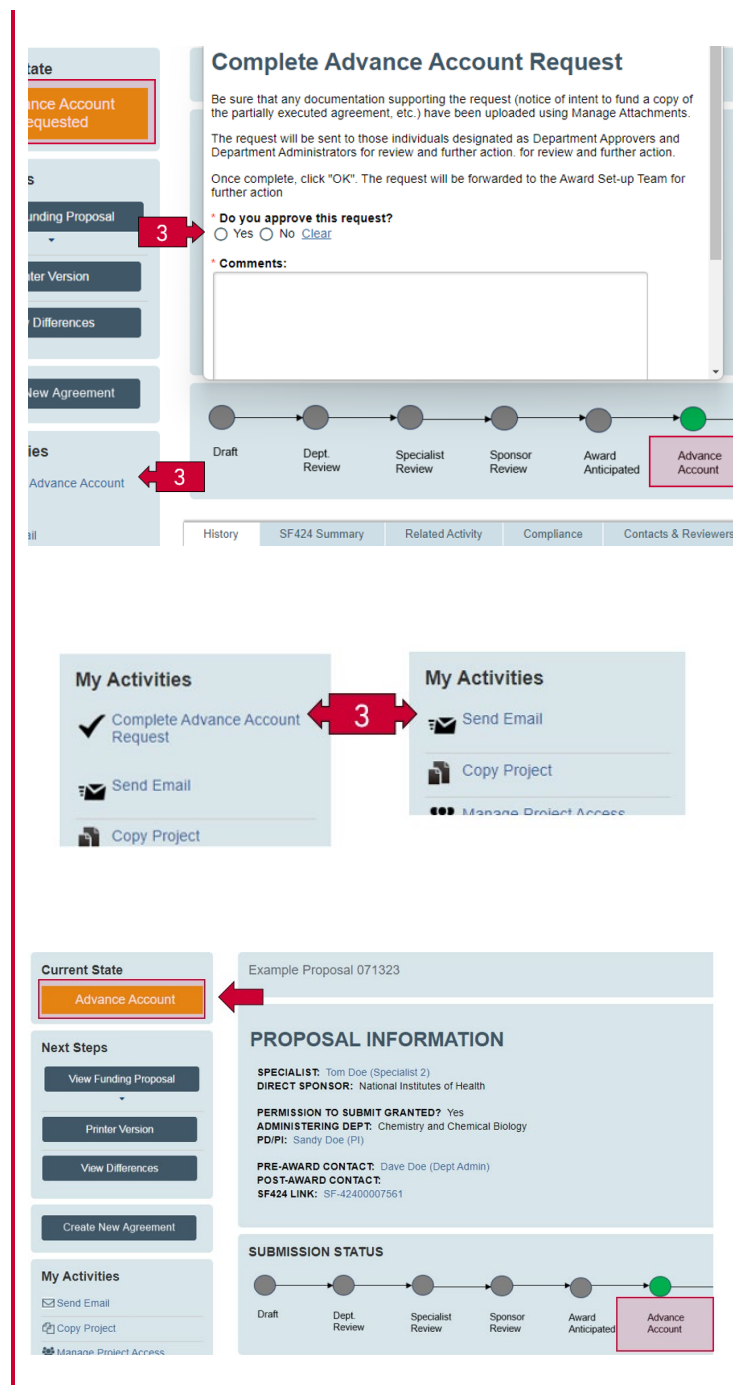

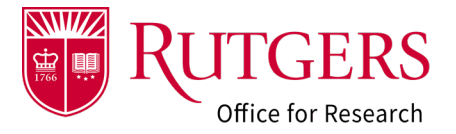

# **Related Quick Guides**

## Funding Proposal

- <u>RAPSS-Funding Proposal (FP) Proposal States</u>
   <u>Quick Guide.pdf</u>
- <u>RAPSS-Funding Proposal (FP) Workspace Quick</u> <u>Guide.pdf</u>
- RAPSS-Funding Proposal (FP) Checklist.pdf
- RAPSS-Funding Proposal (FP) SF424 Quick Guide.pdf
- <u>RAPSS-Funding Proposal (FP) Complete Dept</u> <u>Change Request & Specialist Change Request</u> <u>Quick Guide.pdf</u>
- <u>RAPSS-Funding Proposal (FP) Update Project</u> <u>Status Quick Guide.pdf</u>
- RAPSS-Funding Proposal (FP) Complete JIT Request Quick Guide.pdf
- RAPSS-Funding Proposal (FP) Advanced Account Request and Approval Quick Guide.pdf

## Additional Quick Guides

- RAPSS-General-Manage Attachments Quick Guide.pdf
- <u>RAPSS-General-Terminology Quick Guide.pdf</u>
- RAPSS-General-Dashboard Quick Guide.pdf

#### Department Reviewer

- RAPSS-Funding Proposal (FP) Department
   Reviewer Quick Guide.pdf
- RAPSS-Funding Proposal (FP) Advanced
   Account Request and Approval Quick Guide.pdf